# 사회서비스포털 권한 관리

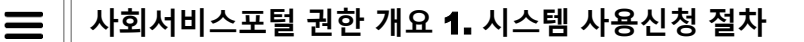

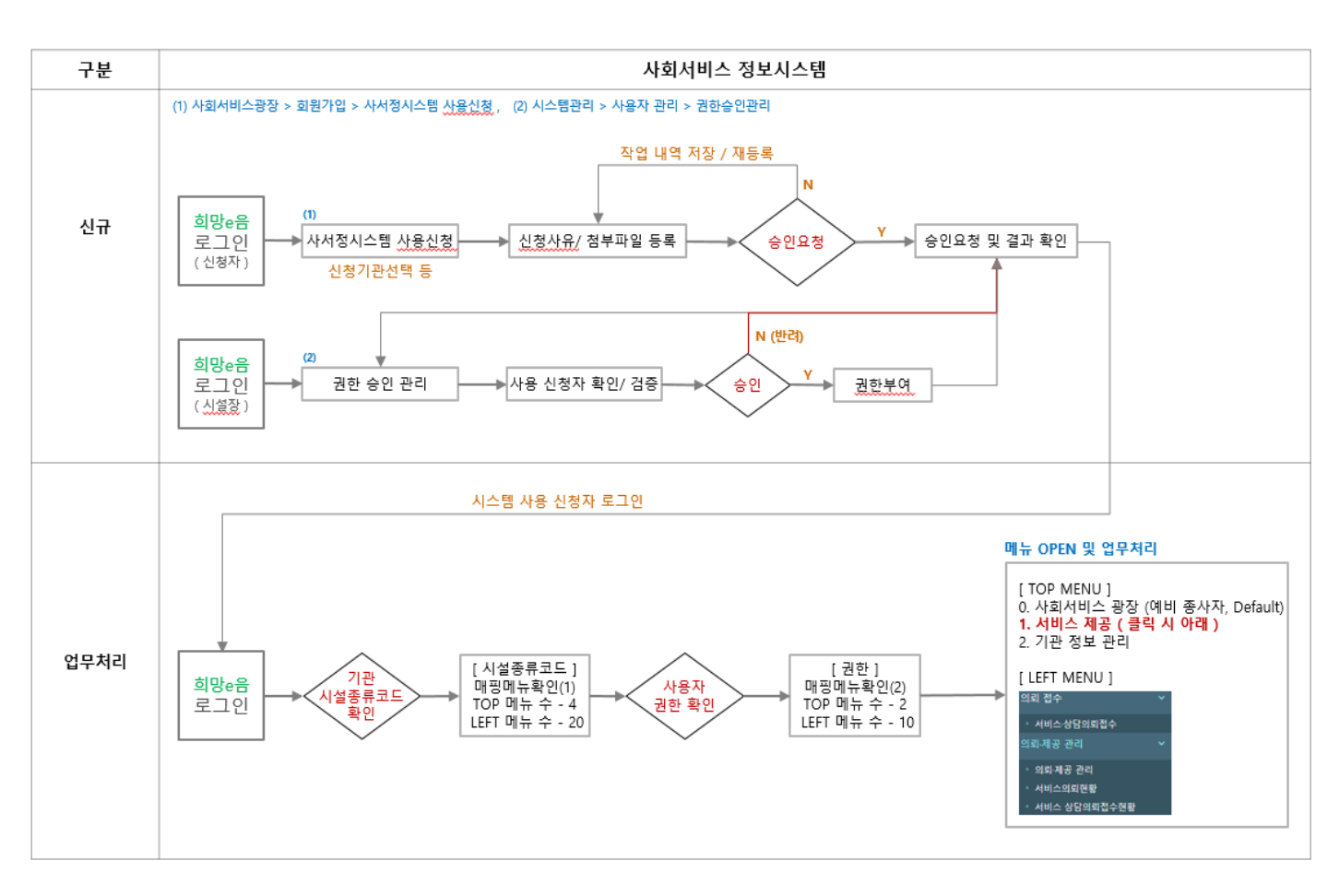

## 사회서비스광장 > 회원가입 > 시스템사용신청

 $\equiv$ 

# 1-1. 시스템 사용 신청 (신규 입사자, 신규 등록 위탁업체 직원이 시스템 사용 신청하는 화면)

| 會 📌 시스템사        | 용신청 ×                  | _                 |                        |       |      |      |     |            |            |       | 📓 🗏 🔍 100% 🔍 🕻                                                                                                    |
|-----------------|------------------------|-------------------|------------------------|-------|------|------|-----|------------|------------|-------|----------------------------------------------------------------------------------------------------|
| ☆ 시스템사용         | <mark>용신청</mark> (CWSG | 13100M)           | 신청 내역 확인 및<br>격과를 확인하는 |       |      |      |     |            |            |       | 권한정보관리 > 권한관리 🔒 💣                                                                                                    |
|                 |                        | L                 | 부분                     |       |      |      |     |            |            |       | 신청열자 2022-08-19 ~ 2022-08-19 🗐 🧿 Q 조효                                                                                                    |
| 신청목록 (총 8 건     | 번)                     |                   |                        |       |      |      |     |            |            |       |                                                                                                    |
| 신청일자            | 신청일런번호                 | 기관ID              | 기관명                    | 사용자구분 | 승인상태 | 숭    | 인권한 | 사용시작일자     | 사용종료일자     |       | 반려사유                                                                                                    |
| 2022-08-11      | 9                      | Z00159            | 권한159_사회보장정보원          | M111  | 대기   |      |     |            |            |       |                                                                                                    |
| 2022-06-29      | 8                      | B1352             | 1352복지시설               | M111  | 승인요청 |      |     |            |            |       |                                                                                                    |
| 2022-05-20      | 7                      | B1352             | 1352복지시설               | M111  | 반려   |      |     |            |            | 반려테스트 |                                                                                                    |
| 2022-05-03      | 6                      | ORG32000          | 동방사회복지회                | M111  | 대기   |      |     |            |            |       | 신정 내역을 농록                                                                                                    |
| 2022-05-03      | 5                      | A0000533          | 서울특별시냠부노인보호            | M111  | 승인   |      |     | 2022-07-04 | 9999-12-31 |       |                                                                                                    |
| * 기관영<br>* 신청사유 | 26139741               | <u>리모 3 3 모 천</u> |                        |       | d,   | 기선ID |     |            | 200159     |       | <ul> <li>본인은 업무상 사회서비스정보시스템의 개인정보를 취급함에 있다.</li> <li>다음 사항을 준수할 것을 영숙히 서약합니다.</li> <li>본인은 사회서비스정보시스템에서 취급하고 있는 개인정보가<br/>개인의 권역에 영향을 끼칠 수 있다는 것을 인정하고 제반<br/>보안관계규정 및 지정을 성실히 준수한다.</li> <li>본인은 업무상 알게 된 개인정보를 누설함이 법률위반행위가<br/>팀을 명심하고 재직 중은 물론 퇴직 후에도 알체 타인에게<br/>누설하지 아니한다.</li> </ul> |
| * 담당업무설명        |                        |                   |                        |       |      |      |     |            |            |       | <ol> <li>본 정보를 누설한 때에는 아래의 관계법규에 따라 엄중한<br/>처벌을 받을 것을 서약한다.</li> <li>가 형법 제127조(공무상 비밀의 누설)<br/>나,사회보장급여법 제35조(사회서비스정보 침해형위 등의 금지<br/>다.사회보장급여법 제35조(사회서비스정보 침해형위 등의 금지<br/>다.사회보장급여번 제45조(관계)</li> </ol>                                                                                   |
| 바려비오            |                        |                   |                        |       |      |      |     |            |            |       | 마.개인정보보호법 제60조(비밀유지 등)                                                                                                    |

3 1 2 4

| 화면(기능) 설명                                                                                                    | 업무 | 처리 순서                                                                                                    | 활용 Tip 및 사례 |
|----------------------------------------------------------------------------------------------------|----|----------------------------------------------------------------------------------------------------|-------------|
| 1. 기관장(시설장)/ 회계사,세무사/<br>통합시스템(전자바우처,국가아동<br>학대정보 시스템,자립지원,가정<br>위탁,입양 정보) 사용자가 시스템<br>관리자에게 권한 신청을 하는 화면<br>이후 시설장이 권한 승인 시<br>승인 받은 해당 담당 좋사자나/<br>기관근무자가 부여받은<br>권한을 가지고<br>사서정 시스템을 사용하게 됨 | 1  | '신규' 버튼 클릭하여 권한신청정보 입력 및<br>관련 첨부파일 업로드 합니다. (* 부분은<br>필수 입력 항목임)<br>- 승인 요청을 한 경우에는 신청 일자<br>선태 후 조회 버튼을 클릭하여 내용을<br>확인합니다. (승인 상태/ 승인 권한/<br>사용시작일자/ 사용종료일자 내역을 통해<br>승인(반려) 결과를 확인합니다.) |             |
|                                                                                                    | 2  | '저장' 버튼 클릭하여 등록 내용 시스템에<br>저장 및 신청 목록에 등록한 내용이 조회됩<br>니다.                                                                                                    |             |
|                                                                                                    | 3. | 재 등록이 필요할 시 삭제 후 신규로<br>등록할 수 있습니다.                                                                                                    |             |
|                                                                                                    | 4. | 작업 완료 시 승인요청 버튼을 클릭하여 시<br>설장(기관장)에게 승인 요청을 합니다. (최<br>종적으로 완료된 경우에 한하여 승인요청을<br>합니다.)                                                                                                    |             |

**시스템관리 >** 권한승인관리

 $\equiv$ 

## 1-2. 권한승인관리 (시설장 또는 시설 관리자가 해당 시설의 시스템 사용 신청을 승인하는 화면)

| 會 ≠ 권한신청                | 영승인관리 ×                                     |                    | 74 +               |            |                     | 4                                                             |                 |               |          |              |                                                 |                                                       |                     |      |                   | <b>≣</b> ≣ Q                                                                                                   | , 100% 🔍 门 🗙 |  |
|-------------------------|---------------------------------------------|--------------------|--------------------|------------|---------------------|---------------------------------------------------------------|-----------------|---------------|----------|--------------|-------------------------------------------------|-------------------------------------------------------|---------------------|------|-------------------|----------------------------------------------------------------------------------------------------|--------------|--|
| ☆ 권한신청승인관리 (CWSG13200M) |                                             |                    |                    |            |                     |                                                               |                 |               |          |              |                                                 | 권한정보관리 > 권화관리 📇 🗗 🙆                                   |                     |      |                   |                                                                                                    |              |  |
| 승인상태                    | 송인상태 송인요청 ✓ *신청일자 2022-05-02 ~ 2022-08-19 🗐 |                    |                    |            |                     |                                                               |                 |               |          |              | 신청 내역 확인 및 승인 or 반려<br>결과를 확인하는 부분 이 Q3         |                                                       |                     |      |                   |                                                                                                    |              |  |
| 신청 목록 (중 0건)            |                                             |                    |                    |            |                     |                                                               |                 |               |          |              |                                                 |                                                       |                     |      |                   |                                                                                                    |              |  |
| 번호                      | 신청일시 신청번호 신청자 신청사유                          |                    |                    |            |                     |                                                               |                 | 담당            | 업무       | ŝ            | 인상태                                             | 승인일시                                                  |                     | 승인권한 | 권한사용시작일           | 권한사용종료일                                                                                                    |              |  |
| 1 2022-                 | 06-29 03:06:07                              | 8                  | 조형근                | 권한신청테스     | 노트-20220629         |                                                               |                 | 현장지원          |          |              | ÷                                               | 인요청                                                   |                     |      |                   |                                                                                                    |              |  |
|                         |                                             |                    |                    |            |                     |                                                               |                 |               |          |              |                                                 |                                                       |                     |      |                   |                                                                                                    |              |  |
|                         |                                             |                    |                    |            |                     |                                                               |                 |               |          |              | 공통권한외<br>시설 장이 (<br>권한에 매평<br>확인 및 사람<br>부여하는 부 | 에<br>생성한 권한<br>방된 메뉴 2<br>용자에게 권<br>북분입니다.            | 는 정보 등<br>정보를<br>한을 | Į    |                   |                                                                                                    |              |  |
| 신청 상세정보                 |                                             |                    |                    |            |                     |                                                               |                 |               | 권한 1     | <b>목록</b> (1 | ₿ 20 건)                                         |                                                       | + -                 | 에뉴 목 | <b>록</b> (충 112건) |                                                                                                    | + -          |  |
| 사용자명                    | 조형근 (1000                                   | 000167)            |                    |            |                     | 사용자구분                                                         | 기관근무자           |               | 선택       | 번호           | 권한                                              | łg                                                    |                     | 번호   |                   | 메뉴명                                                                                                    |              |  |
| 서비스기관                   | B1352 (1352                                 | 2복지시설)             | )                  |            |                     | 보안서약동의여부                                                      | Y               |               |          | 1            | 🖬 🗁 공통                                          |                                                       |                     | 1    | 🗖 🖹 사회서비스광장       | 8                                                                                                    |              |  |
|                         | 권한신청테스                                      | :트-202206          | 629                |            |                     |                                                               |                 |               |          | 2            | 🗋 예비종사자                                         |                                                       | _                   | 2    | 🗖 🗁 메인화면          |                                                                                                    |              |  |
| 신청사위                    | ł                                           |                    |                    |            |                     |                                                               |                 |               |          | 3            | ■ 🗅 기관근무자                                       |                                                       | _                   | 3    | D 로그인진            | 빈 메인                                                                                                    |              |  |
|                         |                                             |                    |                    |            |                     |                                                               |                 |               |          | 4            | 기관관리가                                           | Ч.                                                    |                     | 4    | D 로그인             |                                                                                                    |              |  |
| 담당업무설명                  | 현장지원                                        |                    |                    |            |                     |                                                               |                 |               |          | 5            | D 일반                                            |                                                       | _                   | 5    | D 시설관리            | 비자 메인                                                                                                    |              |  |
|                         |                                             |                    |                    |            |                     |                                                               |                 | . /           | U        | 2            | 〕후원관리                                           | D 후원관리 6 D 바우처 제공기                                    |                     |      |                   | 제공기관 메인                                                                                                    |              |  |
| 점부파일                    | 전안신정.bxt                                    |                    |                    |            |                     | 21410 4 - 121                                                 |                 |               |          | 7            | D 대체인력공                                         | 관리                                                    |                     | 7    | D 기관유형            | 생별 메인                                                                                                    |              |  |
| 사용응인                    | 82                                          |                    |                    | 2022-08-19 | 16:51:21            | 권안유효기간                                                        | 2022-08-19      | 99999-12-31 📖 |          | 8            | [] 시군구보3                                        | <u>n</u>                                              |                     | 8    | 🗖 🗁 마이페이지         |                                                                                                    |              |  |
|                         |                                             |                    | 1                  |            |                     |                                                               |                 |               |          | 9            | D 평가담당                                          | _                                                     |                     | 9    | [] 마이페이           | 기지                                                                                                    |              |  |
| 반려사ት                    | ł                                           |                    |                    |            |                     |                                                               |                 |               | <u> </u> | 10           | [] 서비스제(                                        | []서비스제공 10<br>[] ···································· |                     |      | L] 급여현용           |                                                                                                    |              |  |
|                         |                                             |                    |                    |            |                     | /                                                             | /               |               | <u> </u> | 11           | L) 바우저제:                                        | 5                                                     |                     | 11   | L) 근태현용           | the second second second second second second second second second second second second second second second s |              |  |
| 클릭 체크                   | .를 해야, 우측                                   | 에 해당               | 권한에 해당             | 당하는 메      | <del>,</del> 가 표시되며 | 승인 시 내역이 저                                                    | 남장/ 권한이         | 부여됩니다 !!      |          |              |                                                 |                                                       |                     |      |                   |                                                                                                    | 반려 승인        |  |
| 화면(기능)                  | 설명                                          |                    |                    | Ę          | 법무 처리               | 순서                                                            |                 |               |          |              | 활용 Tip                                          | 및 사례                                                  |                     |      |                   |                                                                                                    |              |  |
| 1. 시설(기관<br>근무자 5       | 1. 시설(기관,정보원등) 별로 기관<br>그무자 또는 조사자들 시스테 사용  |                    |                    |            | 1 승인<br>버튼          | 승인상태(승인요청), 신청일자 선택<br>버튼 클릭하여 사용 신청자 및 상사                    |                 |               |          |              |                                                 |                                                       |                     |      |                   |                                                                                                    |              |  |
| 신청을 한<br>상태에서<br>권한부여   | 사용자(회<br>만 가능)이<br>및 사용신                    | 회원가<br>네게 시<br>신청을 | 입을 힌<br>설장이<br>승인하 | 년<br>-는    | 2 승인<br>설정<br>권한    | :인/반려 선택 후 승인시는 권한유<br>[전, 반려시는 반려사유 입력<br>]한목록 및 메뉴목록 확인후 권힌 |                 |               |          | 간<br>        |                                                 |                                                       |                     |      |                   |                                                                                                    |              |  |
| 화면                      |                                             |                    |                    |            | 3. 최정<br>시스         | 완료시 반리<br>템사용신청을                                              | 취 또는 중<br>을 완료히 | 응인 버튼을<br>카게됨 | 클        | 릭하           | q                                               |                                                       |                     |      |                   |                                                                                                    |              |  |

## 사회서비스포털 권한 개요 2. 시설 권한 그룹 생성 및 권한그룹 부여 절차 ]

=

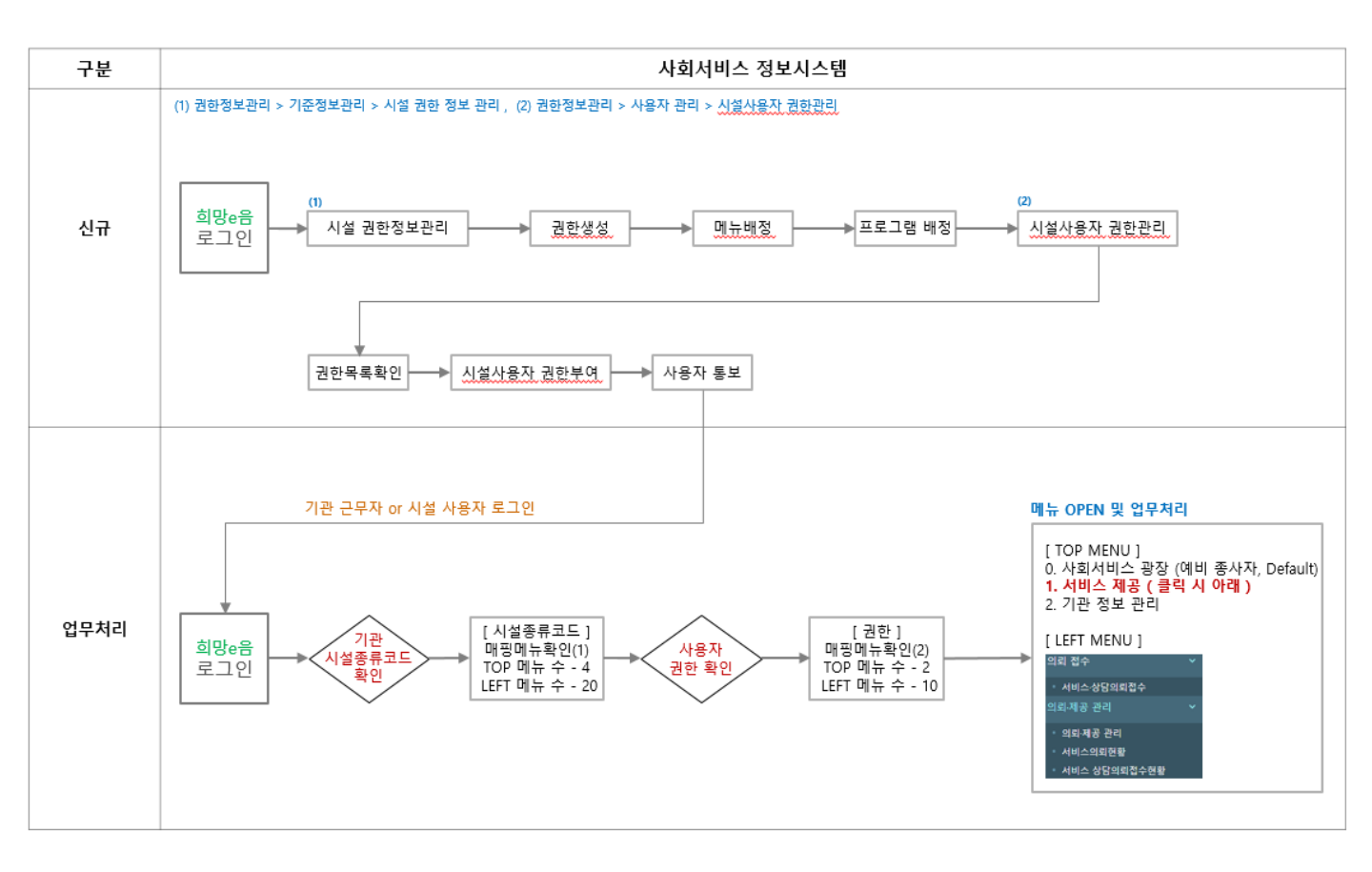

#### 시스템관리 > 권한정보관리 > 시설 권한정보관리

 $\equiv$ 

# 2-1. 권한정보관리 (시설장 또는 시설 관리자가 해당 시설에서 관리할 권한 그룹을 생성하는 화면)

| ▲ 水시설 권한정보관리 ×                                                                                                    |                        |                                              |                                                 | _                                                     |                            |          |                         | ■ 🗏 🔍 100% 🔍 🕻 🗙                  |  |  |  |
|----------------------------------------------------------------------------------------------------|------------------------|----------------------------------------------|-------------------------------------------------|-------------------------------------------------------|----------------------------|----------|-------------------------|-----------------------------------|--|--|--|
| ☆ 시설 권한정보관리 (CWSG11700M)                                                                                                    |                        | 이 부분은 /                                      | 시스템관리자가                                         |                                                       |                            |          |                         | 권학정보관리 > 기준정보관리 🖴 🗗 🙆             |  |  |  |
| 권한ID * 권한명                                                                                                    |                        | 설정하는 부<br>작업이 불기                             | '분으로<br>'능한 부분입니                                | 다.                                                    | <ul> <li>● Q 조纳</li> </ul> |          |                         |                                   |  |  |  |
| <b>권한정보목록</b> (종 20건)                                                                                                    | l                      | 7/                                           |                                                 | + -                                                   | + - 권한 상세정보                |          |                         |                                   |  |  |  |
| 권한명                                                                                                    |                        | 권한중류                                         | 개인정보조회여부                                        | 권한사용자수                                                | 기본정보                       | 메뉴배정     | 프로그램배정                  |                                   |  |  |  |
| G 🗅 공통                                                                                                    |                        | 공통권한                                         | N                                               | 0                                                     |                            | • 사이귀치   | Alelaistin              |                                   |  |  |  |
| 🗋 예비중사자                                                                                                    |                        | 공통권한                                         | N                                               | 1615                                                  |                            | 31800    | 6000000000              | <b>*</b> 0#220                    |  |  |  |
| 🖨 🗁 기관근무자                                                                                                    |                        | 공통권한                                         | N                                               | 0                                                     |                            | 전안ID     | 300000000               |                                   |  |  |  |
| D 기관관리자                                                                                                    |                        | 공통권한                                         | N                                               | 170                                                   |                            | * 228    | 고로                      |                                   |  |  |  |
| D 일반                                                                                                    |                        | 공통권한                                         | N                                               | 9                                                     |                            | 긝하성명     | 08                      |                                   |  |  |  |
| D 후원관리                                                                                                    |                        | 공통권한                                         | N                                               | 14                                                    |                            | 2220     |                         |                                   |  |  |  |
| I 대체인력관리                                                                                                    |                        | 공통권한                                         | N                                               | 0                                                     | * 권                        | 한유효기간    | 2022-06-13 ~ 9999-12-31 |                                   |  |  |  |
| D 시군구보고                                                                                                    |                        | 공통권한                                         | N                                               | 174                                                   | •개인정                       | 보조회여부    | 이 이 아니오                 |                                   |  |  |  |
| D 평가담당                                                                                                    |                        | 공통권한                                         | N                                               | 0                                                     |                            |          |                         |                                   |  |  |  |
| 🗋 서비스제공                                                                                                    |                        | 공통권한                                         | N                                               | 171                                                   |                            |          |                         | 시설 장이 판단 하에 시설에                   |  |  |  |
| 🗋 바우처제공                                                                                                    |                        | 공통권한                                         | N                                               | 0                                                     |                            |          |                         | 필요한 권한 정보를                        |  |  |  |
| 나레관리팀장                                                                                                    |                        | 공통권한                                         | N                                               | 1                                                     |                            |          |                         | 생성/수성/삭제 알 수 있으며<br>사제 지는 귀하에 보여되 |  |  |  |
| 🗅 사례관리자                                                                                                    |                        | 공통권한                                         | N                                               | 4                                                     |                            |          |                         | 역세 시는 권한에 무어진 메뉴/프로그램/사용자에 권한을    |  |  |  |
| 🗅 장기요양                                                                                                    |                        | 공통권한                                         | N                                               | 5                                                     |                            |          |                         | 해제한 이후에만 가능합니다.                   |  |  |  |
| D cs연계                                                                                                    |                        | 공통권한                                         | N                                               | 5                                                     |                            |          |                         |                                   |  |  |  |
| D 통계                                                                                                    |                        | 공통권한                                         | N                                               | 0                                                     |                            |          |                         |                                   |  |  |  |
| D 평가                                                                                                    |                        | 공통권한                                         | N                                               | 11                                                    |                            |          |                         |                                   |  |  |  |
| 📮 🗁 사회보장정보원                                                                                                    |                        | 사회보장정보원                                      | Y                                               | 0                                                     | 등록현                        | 한 권한 정   | 보가                      |                                   |  |  |  |
| 시스템개발(유지보수)                                                                                                    |                        | 사회보장정보원                                      | Y                                               | 1073                                                  | K 440                      | 나타납      | 니다.                     |                                   |  |  |  |
| D 시스템관리자                                                                                                    |                        | 사회보장정보원                                      | Y                                               | 17                                                    |                            |          |                         |                                   |  |  |  |
|                                                                                                    |                        |                                              |                                                 |                                                       |                            |          |                         | 삭제 신규 저장                          |  |  |  |
|                                                                                                    |                        |                                              |                                                 |                                                       |                            |          |                         | 3 1 2                             |  |  |  |
| 화면(기능) 설명                                                                                                    | 업무 처                   | 리 순서                                         |                                                 |                                                       |                            |          | 활용 Tip 및 사례             |                                   |  |  |  |
| 1. 시설(기관)별로 권한 생성/ 메뉴 및<br>프로그램 배정을 하는 화면으로<br>공통 권한 이외의 시설에서 필요한<br>권한을 생성, 사용자한테 권한을<br>부여하여 사서정시스템을 사용하<br>여 업무 처리를 진행하게 됩니다. | '산<br>산<br>1<br>힐<br>고 | 신규' 버튼<br>성합니다<br>- 트리 형<br>는 수 있습<br>는리하는 ? | 클릭하여<br>. ( * 부분은<br>5태의 계층<br>니다. 최대<br>너을 권장합 | 신규 권힌<br>2 필수 입<br>구조로 권<br>3레벨 까 <sup>:</sup><br>니다. | ·을<br>력 항목<br>한을 관<br>지만   | 임 )<br>리 |                         |                                   |  |  |  |

| 을 생성, 사용사안테 권안을<br>하여 사서정시스템을 사용하<br>무 처리를 진행하게 됩니다. |    | 할 수 있습니다. 최대 3레벨 까지만<br>관리하는 것을 권장합니다.                                       |
|------------------------------------------------------|----|------------------------------------------------------------------------------|
|                                                      | 2  | '저장' 버튼 클릭하여 권한 정보 등록 또는<br>수정한 내용 시스템에 저장합니다. 권한 정<br>보 목록에서 등록한 내용을 확인합니다. |
|                                                      | 3. | 재 등록이 필요할 시 삭제 후 신규로<br>등록할 수 있습니다.                                          |

## **시스템관리 >** 사용자권한관리 > 시설사용자 권한관리

 $\equiv$ 

# 2-2. 사용자 권한관리 (시설장 또는 시설 관리자가 시설 종사자에게 권한을 부여하는 화면)

| ▲ 🖈 시설사용자 권한관리 ×                |         |          |          |                       | 그하은 비아 | 바이사용자 미    | 16 ⊞ ⊝,              | 100% 🔍 门 |  |
|---------------------------------|---------|----------|----------|-----------------------|--------|------------|----------------------|----------|--|
| ☆ 시설사용자 권한관리 (CWSG14110M)       |         | 클릭 시     | . 해당 권한0 | 미핑 되어                 | 해당 사용지 | 에게 부여된 권한  | 권한정보관리 > 사용자관리 🖁 🖬 🖸 |          |  |
| 권한ID 권한명                        |         | 있는 미     | 1뉴들을 확인  | 할 수 있습니다.             | 내역을 확인 | !하는 부분입니다. |                      |          |  |
| <b>권한 목록</b> (총 21 건)           |         | 권한       | )별메뉴 + - | <b>사용자 목록</b> (총 1 건) |        | -          |                      |          |  |
| 권한명                             | 권한종류    | 개인정보조회여부 | 권한사용자수   |                       |        | 로그인ID      | / 성명                 | Q 조회     |  |
| C 2 등                           | 공통권한    | Ν        | 0        |                       |        |            |                      |          |  |
| 🗅 에비중사자                         | 공통권한    | Ν        | 0        | 번호                    | 로그인ID  | 사용자성명      | ^ 메뉴제외               | 권한수 '    |  |
| ■ ▷ 기관근무자                       | 공통권한    | Ν        | 0        | ✓ 1 i_vhgchojhk       |        | 조*근        |                      | 2        |  |
| D 기관관리자                         | 공통권한    | Ν        | 0        | 0                     |        |            |                      |          |  |
| D 일반                            | 공통권한    | N        | 0        | 9                     |        |            |                      |          |  |
| D 후원관리                          | 공통권한    | N        | 0        |                       |        |            |                      |          |  |
| 🗋 대체인력관리                        | 공통권한    | N        | 0        |                       |        |            |                      |          |  |
| 🗅 시군구보고                         | 공통권한    | N        | 0        |                       |        |            |                      |          |  |
| D 평가담당                          | 공통권한    | N        | 0        |                       |        |            |                      |          |  |
| 🗋 서비스제공                         | 공통권한    | N        | 0        |                       |        |            |                      |          |  |
| 🗅 바우처제공                         | 공통권한    | N        | 0        |                       |        |            |                      |          |  |
| 나레관리팀장                          | 공통권한    | N        | 0        |                       |        |            |                      |          |  |
| 🗅 사례관리자                         | 공통권한    | N        | 0        |                       |        |            |                      |          |  |
| 집 장기요양                          | 공통권한    | Ν        | 0        |                       |        |            |                      |          |  |
| D cs연계                          | 공통권한    | N        | 0        |                       |        |            |                      |          |  |
| D 통계                            | 공통권한    | N        | 0        |                       |        |            |                      |          |  |
| □ 평가                            | 공통권한    | N        | 0        |                       |        |            |                      |          |  |
| 🖬 🗁 사회보장정보원                     | 사회보장정보원 | Y        | 0        |                       |        |            |                      |          |  |
| 다 상담원그룹                         | 시설권한    | N        | 0        |                       |        |            |                      |          |  |
| ● △시스템개발(유지보수) 시설 장이 생성한 권한 목록을 | 사회보장정보원 | Y        | 1        |                       |        |            |                      |          |  |
| DN스템관리자 트리 형태의 계층구조로 확인         | 사회보장정보원 | Y        | 1        |                       |        |            |                      |          |  |

| 화면(기능) 설명                                                 | 업무 | 처리 순서                                                                                   | 활용 Tip 및 사례 |
|-----------------------------------------------------------|----|-----------------------------------------------------------------------------------------|-------------|
| 1. 시스템관리자, 기관장(시설장)이<br>업무 담당자에게 권한을 부여하                  | 1  | 권한목록에서 부여할 권한들을 선택.                                                                     |             |
| 는 화면이며, 좌측의 권한 목록<br>은 시스템관리자/ 기관장(시설<br>장)별로 권한을 부여할 수있는 | 2  | 사용자 목록에서 권한 부여 대상자들을 선택.                                                                |             |
| 폭독이 다르게 표시됨<br>(이 부분은 추후 현업에 의사 결<br>정이 필요한 부분임)          | 3. | '저장 ' 버튼을 클릭하여 시스템에 저장 및<br>권한 부여 작업완료.<br>(서비스 기관ID, 로그인ID/성명 기능은 시스템<br>관리자에 한해서만 작동) |             |
|                                                           |    |                                                                                         |             |